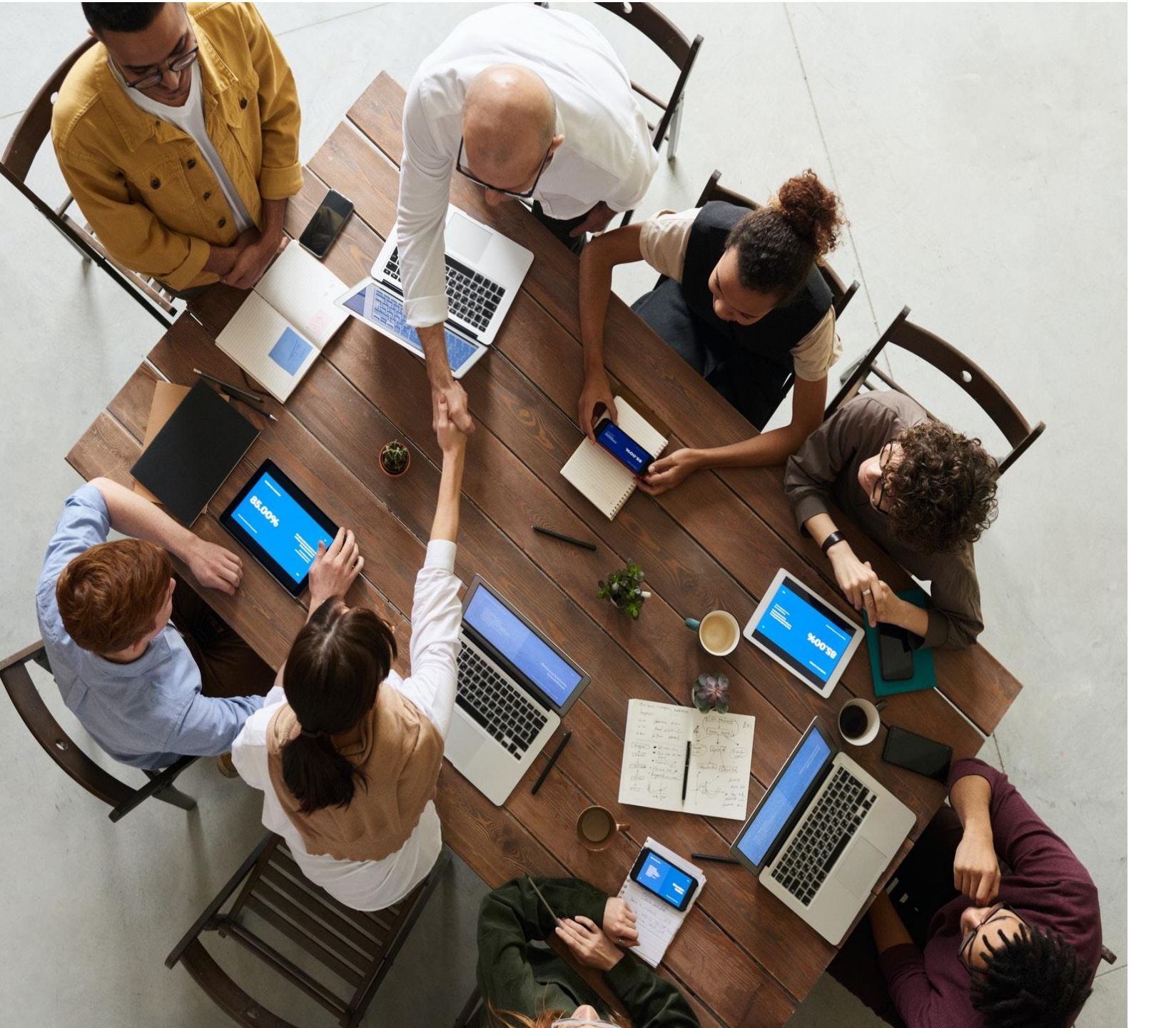

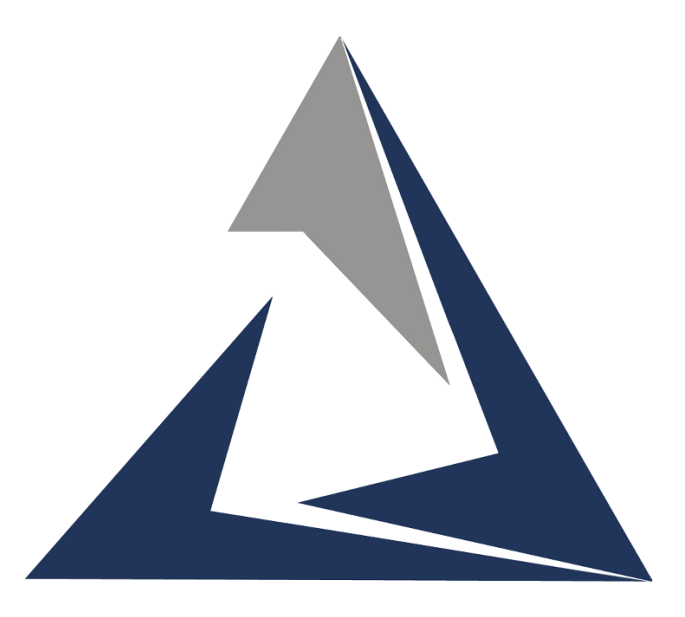

# VALUE TECH SERVICES

#### VTS Infosoft Pvt. Ltd.

Next generation ERP & CRM application implementation experts Microsoft Dynamics

A Salar May Kao January Manatana ngi kao kao kao kao kao kao kao kao Markatana ngi kao kao kao kao kao Markata Kao kao kao kao kao kao Markata kao kao Sala Jana kao kao Markata kao kao Sala Jana kao Markata kao kao Sala Jana Markata kao kao kao kao kao Markata kao kao kao kao kao Markata kao kao kao kao kao Markata kao kao kao kao kao kao Markata kao kao kao kao kao kao

In In I and the second second

170 .

160

150 -

140

130

120

1 A state sector of a long sector of a long sector of

# Quality Control Process in Microsoft Dynamics 365 Business Central

Thu

Wed

TUB

MOR

Sun

| <u> </u> |  |
|----------|--|

#### **Setup Quality parameters**

**Create locations** 

**Create Batches** 

**Inventory Setup** 

**GRN on Inspection location** 

**IQC (Initial quality Inspection)** 

**IQC** Report

Manufacturing

FI (Final Inspection)

**FI Report** 

# Microsoft Dynamics

3

# INDEX

#### Quality Control Master PAT Environment Dynamics 365 Business Central 63 Sandbox 7<sup>2</sup> Tell me what you want to do qc ma Go to Pages and Tasks QC Master Administration Documentation ⑦ Search Help for "qc ma" Get from Microsoft AppSource 🗘 QC

A complete solution for Quality Control Management with Dynamics 365 Business Central.

Didn't find what you were looking for? Try exploring pages and reports

#### **Quality Inspection Parameter Window**

#### > Setup Required Quality Parameter here.

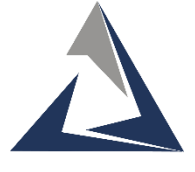

| QC Ma         | ster        |     |                            |                            |                        |                |          |                           |         |        |     | $\sim$ | Saved     |
|---------------|-------------|-----|----------------------------|----------------------------|------------------------|----------------|----------|---------------------------|---------|--------|-----|--------|-----------|
| ,⊃ se         | earch + Nev | v 🔛 | Edit List 🔟 Delete         |                            |                        |                |          |                           |         |        |     |        |           |
|               | Entry No    |     | ltem No ↑                  | Type Of Inspection         | Inspection<br>Series 1 | Dwg Rev        | Paramter | Specification             | Class   | Method | UDL | LDL    | Tolerance |
|               | 10          |     | 00165010000                | Material (2)               | 1.00                   | mmn            | mtc      | test                      | < M >   | mtc    | 1   | 3      | 2         |
|               | 1           |     | 00165010000                | Visual (1)                 | 3.00                   | test           |          |                           | <s></s> | mtc    |     |        |           |
|               | 3           |     | 00165030200                | Material (2)               | 1.00                   | mmn            | mtc      | test                      | < M >   | mtc    | 1   | 3      | 2         |
|               | 2           |     | 01165018490                | Material (2)               | 1.00                   | mmn            | mtc      | test                      | < M >   | mtc    | 1   | 3      | 2         |
|               | 9           |     | 01165018490                | Material (2)               | 1.00                   | mmn            | mtc      | test                      | < M >   | mtc    | 1   | 3      | 2         |
|               | 8           |     | 02171002270                | Matarial (7)               | 1.00                   |                | mtc      | test                      | < M >   | mtc    | 1   | 3      | 2         |
|               | 11          | ÷   | No t Docar                 | intion                     | Base Unit of           | Lipit Drico    | mtc      | test                      | < M >   | mtc    | 1   | 3      | 2         |
|               | 4           |     | No. 1 Descr                | iption                     | Measure                |                | mtc      | test<br>t <del>C</del> ST | < M >   | mtc    | 1   | 3      | 2         |
|               | 5           |     | → <u>IT/TR/AUTO/</u> Finis | hed Good                   | PCS                    | 0.0(           | mtc      | test                      | < M >   | mtc    | 1   | 3      | 2         |
|               | 6           |     | IT/TR/AUTO/ Raw            | Material 1                 | PCS                    | 0.0(           | mtc      | test                      | < M >   | mtc    | 1   | 3      | 2         |
|               | 7           |     | IT/TR/AUTO/ Raw            | Material 2                 | PCS                    | 0.0(           | mtc      | test                      | < M >   | mtc    | 1   | 3      | 2         |
|               | 16          |     | IT/TR/AUTO/ Raw            | Material 3                 | PCS                    | 0.0(           | mtc      | test                      | <m></m> | mtc    | 1   | 3      | 2         |
|               | 17          |     | IT/0002 Test               | Item for Charges date wise | NOS                    | 0.0( -         | mtc      | test                      | < M >   | mtc    | 1   | 3      | 2         |
|               | 18          |     | + New                      |                            | Select                 | from full list | mtc      | test                      | < M >   | mtc    | 1   | 3      | 2         |
| $\rightarrow$ | <u>12</u>   | ÷   | IT//R/AUTO/00002 V         | Material (2)               | 1.00                   | mmn            | mtc      | test                      | < M >   | mtc    | 1   | 3      | 2         |
|               | 13          |     | IT/TR/AUTO/00003           | Material (2)               | 1.00                   | mmn            | mtc      | test                      | < M >   | mtc    | 1   | 3      | 2         |
|               | 15          |     | T/TR/AUTO/00004            | Material (2)               | 1.00                   | mmn            | mtc      | test                      | <m></m> | mtc    | 1   | 3      | 2         |
|               | 14          |     | IT/TR/AUTO/00005           | Material (2)               | 1.00                   | mmn            | mtc      | test                      | <m></m> | mtc    | 1   | 3      | 2         |

#### **Create Locations**

| PAT_UAT Sales Posted Documents                              | Tell me what you want to do |                      | ZX                              |                                  |                |     |   |
|-------------------------------------------------------------|-----------------------------|----------------------|---------------------------------|----------------------------------|----------------|-----|---|
| Contacts Opportunities Sales Quotes Sales Or                | locations                   |                      |                                 | Dynamitomer Service              | More ~         | 2   |   |
| Notifications: 2 You can create contacts automatically from | Go to Pages and Tasks       |                      | Show all (6)                    |                                  |                | ~   |   |
| Headline                                                    | > Locations                 | Administrat          | ion                             | E Custom                         | or Top 10 List |     |   |
| Locations                                                   |                             |                      |                                 |                                  |                |     | 2 |
| $ ho$ iqc Accept loc_004 fg $	imes$                         | + New Manage F              | Process Location     | Report                          | More options                     |                | ¢ 7 | ≣ |
| Code †                                                      | Name                        |                      | Location for A                  | Accepted                         |                |     |   |
| FG ACCEPT                                                   | : FG Acce                   | ept Location         | Quantity                        |                                  |                |     |   |
| FG REJACT                                                   | FG Reje                     | ect Location         | ➡ Location for Re               | jected Quantity                  |                |     |   |
| IQC ACCEPT                                                  | IQC Acc                     | cept location        | Location for A<br>Material Quar | Accepted Raw                     |                |     |   |
| LOC_001                                                     | Inspect                     | ion Store            | > Inspectic                     | on Location<br>Location for      |                |     |   |
| LOC_004                                                     | IQC Rej                     | ection Store(Purchas | se) R                           | ejected Raw Material<br>Quantity |                |     |   |
|                                                             |                             |                      |                                 |                                  |                |     |   |

#### Create Batches in Item Journal Templet

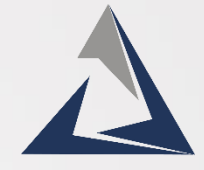

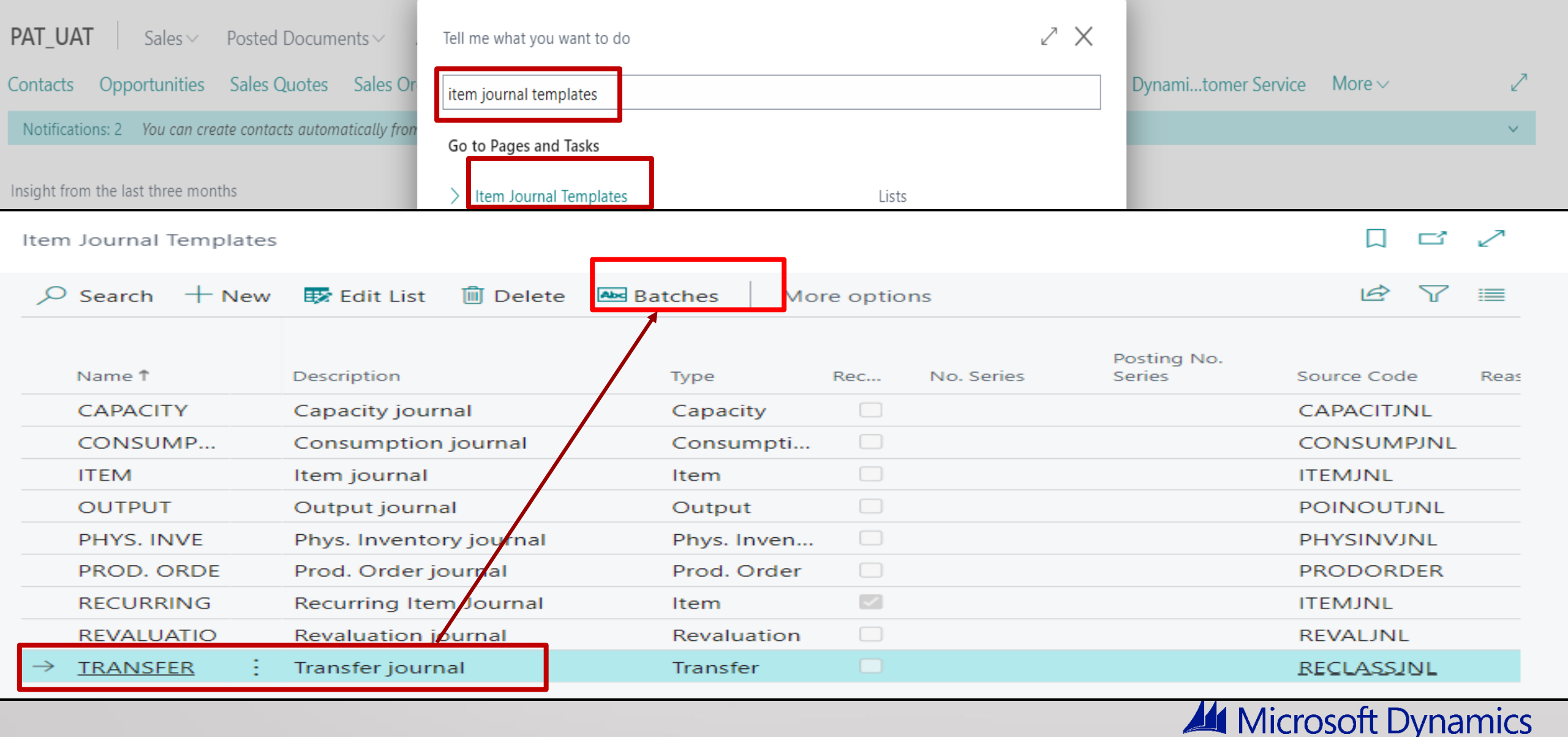

#### Transfer Journal Batch Window

| TRANSFER Transfer     | journal |             |             |             |          |       |                       |                   | √Save       | d | Ľ                   | 2  |
|-----------------------|---------|-------------|-------------|-------------|----------|-------|-----------------------|-------------------|-------------|---|---------------------|----|
| Item Journal Batch    | es 🔎 🔎  | Search      | + New       | 🐯 Edit List | 🗓 Delete | 📝 Edi | it Journal            | 🛗 Post            |             | Ŀ | $\nabla$            | ≣  |
|                       |         |             |             |             |          |       | Setup Nu<br>/each Bat | mber Series<br>ch | for         |   | Item<br>Track<br>on | ci |
| Name T                |         | Descriptior | 1           |             | No. Seri | es /  | Postin                | g No. Series      | Reason Code |   | Lines               | i  |
| $\rightarrow$ DEFAULT | :       | Default J   | ournal      | _           | IT-REC   |       |                       |                   |             |   |                     | ב  |
| FQC                   |         | Final Insp  | ection      |             | F-QC     |       |                       |                   |             |   | C                   |    |
| IQC                   |         | IQC Inspe   | ection      |             | I-QC     |       | P-IQ                  | 5                 |             |   |                     |    |
| PDEV                  |         | Posted D    | eviations N | os          | PDEV     |       |                       |                   |             |   |                     |    |
|                       |         |             |             |             |          |       |                       |                   |             |   |                     |    |

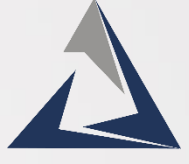

## Inventory Setup window

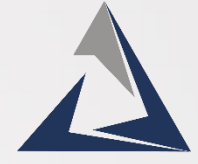

#### > Map Locations and Batches under the location tab.

| PAT_UAT   Sales ~ Posted Documents ~ .                      | Tell me what you want to do           |                | $\scriptstyle \checkmark \times$ |                     |         |        |
|-------------------------------------------------------------|---------------------------------------|----------------|----------------------------------|---------------------|---------|--------|
| Contacts Opportunities Sales Quotes Sales Or                | inv setup                             |                |                                  | Dynamitomer Service | More ~  |        |
| Notifications: 2 You can create contacts automatically from | Go to Pages and Tasks                 |                | Show all (6)                     |                     |         |        |
| Insight from the last three months                          | > Inventory Setup                     | Administration |                                  |                     |         |        |
|                                                             | •                                     |                |                                  |                     | √ Saved |        |
| Inventory Setup                                             |                                       |                |                                  |                     |         |        |
| General Posting Journal Templates More options              |                                       |                |                                  |                     |         |        |
| Location Mandatory                                          |                                       |                |                                  |                     |         |        |
|                                                             | F                                     |                |                                  |                     |         |        |
| IQC Accepted Location                                       |                                       | IQC ACCEPT     |                                  |                     |         | ~      |
| IQC Rejected Location                                       |                                       | LOC_004        |                                  |                     |         | ~      |
| IQC Journal Batch                                           |                                       | IQC            |                                  |                     |         | ~      |
| FQC Journal Batch                                           |                                       | FQC            |                                  |                     |         | ~      |
| FQC Accepted Location                                       |                                       | FG ACCEPT      |                                  |                     |         | ~      |
| FQC Rejected Location                                       |                                       | FG REJACT      |                                  |                     |         | ~      |
| Deviation Nos.                                              | · · · · · · · · · · · · · · · · · · · |                |                                  |                     |         | $\sim$ |
| Deviation Journal Batch                                     |                                       |                |                                  |                     |         | ~      |
|                                                             |                                       |                |                                  | Microsof            | t Dynam | ics    |

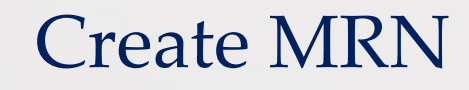

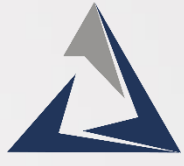

#### > Receive Raw Materials at the Inspection location

| Purchase Order              |               |                  |                  |                       |                         |             | <i>⊵</i> +         | Ē                  |              |               |                      |                       |                          | √ Saved                 |
|-----------------------------|---------------|------------------|------------------|-----------------------|-------------------------|-------------|--------------------|--------------------|--------------|---------------|----------------------|-----------------------|--------------------------|-------------------------|
| P-ORD/                      | 0165          | · A.P En         | terprise         | S                     |                         |             |                    |                    |              |               |                      |                       |                          |                         |
| Notifications:              | 6 Purc        | hase VAT Account | is missing in V. | AT   Purchase VAT Acc | count is missing in VAT | Purch       | ase VAT Account is | missing ir         | n VAT        | Purchase VAT  | Account is mis       | ssing in VAT .        | Purchase VAT A           | account is missing in V |
| Process Post<br>Contact No. | ing Re        | lease Prepare    | Print/Send       | Request Approval Orde | r More options          |             | ···· Vendor S      | Shipment           | No. • • •    |               |                      |                       |                          |                         |
| Phone No.                   |               |                  |                  |                       |                         |             | Alternate          | e Vendor /         | Address      | Code          |                      |                       |                          |                         |
| Mobile Phone N              | lo. • • • •   |                  |                  |                       |                         |             | Respons            | ibility Cen        | iter · · · · |               | 002                  |                       |                          |                         |
| Email                       |               |                  |                  |                       | Receive                 |             |                    |                    |              |               |                      |                       |                          |                         |
| Document Date               |               |                  | 16.00            | 2022                  | O Invoice               |             |                    |                    |              |               |                      |                       |                          |                         |
| Posting Date                |               |                  | 16-09            | -2023                 | ○ Receive               | and Invoice |                    |                    |              |               | Oper                 | n                     |                          |                         |
| VAT Date                    |               |                  | 16-09            | 2023                  |                         |             |                    | ок                 | C            | ancel         | • • • • • •          | )                     |                          |                         |
| With Dutte                  |               |                  |                  | 2023                  |                         |             |                    |                    |              |               |                      |                       |                          |                         |
| tem Ledger Entrie           | es            |                  |                  |                       |                         |             |                    |                    |              |               |                      |                       |                          |                         |
| ✓ Search Pro                | ocess E       | ntry Automate    | e ∨ Fewer o      | otions                |                         |             |                    |                    |              |               |                      |                       |                          | ☞ 7 ≡                   |
| Posting<br>Date <b>T</b>    | Entry<br>No.↓ | Entry Type       | Document<br>Type | Document No. 🔻        | item No.                | Quantity    | Description        | Fin<br>loc<br>Code | Dep<br>Code  | Location Code | Invoiced<br>Quantity | Remaining<br>Quantity | Sales Amount<br>(Actual) | Cost Amount<br>(Actual) |
| <u>16-09-2023</u> :         | 2266          | Purchase         | Purchase         | MRN/P1/22-23/0204     | IT/IR/AUJO/Q            | 10          | Raw Material 3     |                    |              | LQC_001       | 0                    | 10                    | 0.00                     | 0.00                    |
| 16-09-2023                  | 2265          | Purchase         | Purchase         | MRN/P1/22-23/0204     | IT/TR/AUTO/0            | 10          | Raw Material 2     |                    |              | LOC_001       | 0                    | 10                    | 0.00                     | 0.00                    |
| 16-09-2023                  | 2264          | Purchase         | Purchase         | MRN/P1/22-23/0204     | IT/TR/AUTO/0            | 10          | Raw Material 1     |                    |              | LOC_001       | 0                    | 10                    | 0.00                     | 0.00                    |
| 16-09-2023                  | 2263          | Purchase         | Purchase         | MRN/P1/22-23/0204     | IT/TR/AUTO/0            | 10          | Raw Material 3     |                    |              | LOC_001       | 0                    | 10                    | 0.00                     | 0.00                    |

# MR Pending for IQC Inspection window.

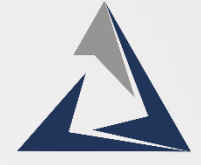

**>** Received Material with posted GRN Document will be updated on MR pending for IQC Inspection page.

You can search your GRN Document here.

| Purchase Order                                                  | Tell me what you want to do                               |                                | ZX                     |                  | √Saved                  | ت <sub>ع</sub> لا   |
|-----------------------------------------------------------------|-----------------------------------------------------------|--------------------------------|------------------------|------------------|-------------------------|---------------------|
| P-ORD/0165 · Amit Motors & Mach                                 | mr pending for iqd                                        |                                |                        |                  |                         |                     |
| Notifications: 10 Purchase VAT Account is missing in VAT   Purc | Go to Pages and Tasks                                     |                                | is missing in VAT   Pu | rchase VAT Accou | nt is missing in V      | AT 🗸                |
| Process Posting Release Prepare Print/Send Request Appr         | > MR Pending for IQC Inspection                           | Administration                 |                        |                  |                         | ()                  |
| MR Pending for IQC Inspection                                   |                                                           |                                |                        |                  | √ Saved                 | ∏ ເ′່,⊻             |
|                                                                 | t Actions $\checkmark$ Automate $\checkmark$ Fewer option | ions                           |                        |                  | l                       | ዸ 7 ≣               |
| Item No. MRN No. Î Location Code Lot No.                        | ). Vendor No. Vend                                        | Vendor<br>dor Name Shipment No | Description            | Quantity         | Unit of<br>Measure Code | MRN<br>Posting Date |
| → IT/TR/AUJO/ : MRN/P1/22-23/0204 LQC_001 LOT01                 | 103 V0007 Ami                                             | it Motors & Machinery Store    | Raw Material 3         | 10               | PCS                     | 16-09-2023          |
| IT/TR/AUTO/ MRN/P1/22-23/0204 LOC_001 LOT01                     | 104 V0007 Ami                                             | it Motors & Machinery Store    | Raw Material 1         | 10               | PCS                     | 16-09-2023          |
| IT/TR/AUTO/ MRN/P1/22-23/0204 LOC_001 LOT01                     | 105 V0007 Ami                                             | it Motors & Machinery Store    | Raw Material 2         | 10               | PCS                     | 16-09-2023          |
| IT/TR/AUTO/ MRN/P1/22-23/0204 LOC_001 LOT01                     | 103 V0007 Ami                                             | it Motors & Machinery Store    | Raw Material 3         | 10               | PCS                     | 16-09-2023          |

#### Microsoft Dynamics

:

### IQC Inspection of Raw Material.

> Select the Item and click on the Inspection button.

| MR            | Pending for IQC I | Inspe | ection            |               |                       |             |                               |                        |                |          | √ Saved                 |                     |
|---------------|-------------------|-------|-------------------|---------------|-----------------------|-------------|-------------------------------|------------------------|----------------|----------|-------------------------|---------------------|
| ۶             | O MRN/P1/22-23    | /020  | 14 × 🐺 Edit List  | ➔ Inspection  | ➔ Post Actions ∨ Auto | mate ∨ Fewe | r options                     |                        |                |          | l                       | 8 7 ≣               |
|               | Item No.          |       | MRN No. 1         | Location Code | Lot No.               | Vendor No.  | Vendor Name                   | Vendor<br>Shipment No. | Description    | Quantity | Unit of<br>Measure Code | MRN<br>Posting Date |
| $\rightarrow$ | IT/IR/AUJO/       | ÷     | MRN/P1/22-23/0204 | LQC_001       | LOT0103               | V0007       | Amit Motors & Machinery Store | _                      | Raw Material 3 | 10       | PCS                     | 16-09-2023          |
|               | IT/TR/AUTO/       |       | MRN/P1/22-23/0204 | LOC_001       | LOT0104               | V0007       | Amit Motors & Machinery Store | _                      | Raw Material 1 | 10       | PCS                     | 16-09-2023          |
|               | IT/TR/AUTO/       |       | MRN/P1/22-23/0204 | LOC_001       | LOT0105               | V0007       | Amit Motors & Machinery Store | _                      | Raw Material 2 | 10       | PCS                     | 16-09-2023          |
|               | IT/TR/AUTO/       |       | MRN/P1/22-23/0204 | LOC_001       | LOT0103               | V0007       | Amit Motors & Machinery Store | _                      | Raw Material 3 | 10       | PCS                     | 16-09-2023          |

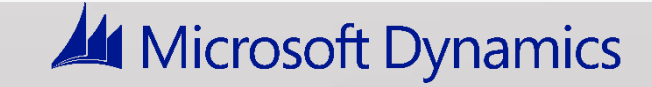

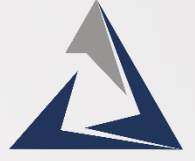

➢ Fill the parameter to accept or Reject the Item.

- After filling in the data go back to MR Pending for Inspection Page.
- Here you can see that the Status field will be updated as under Process.

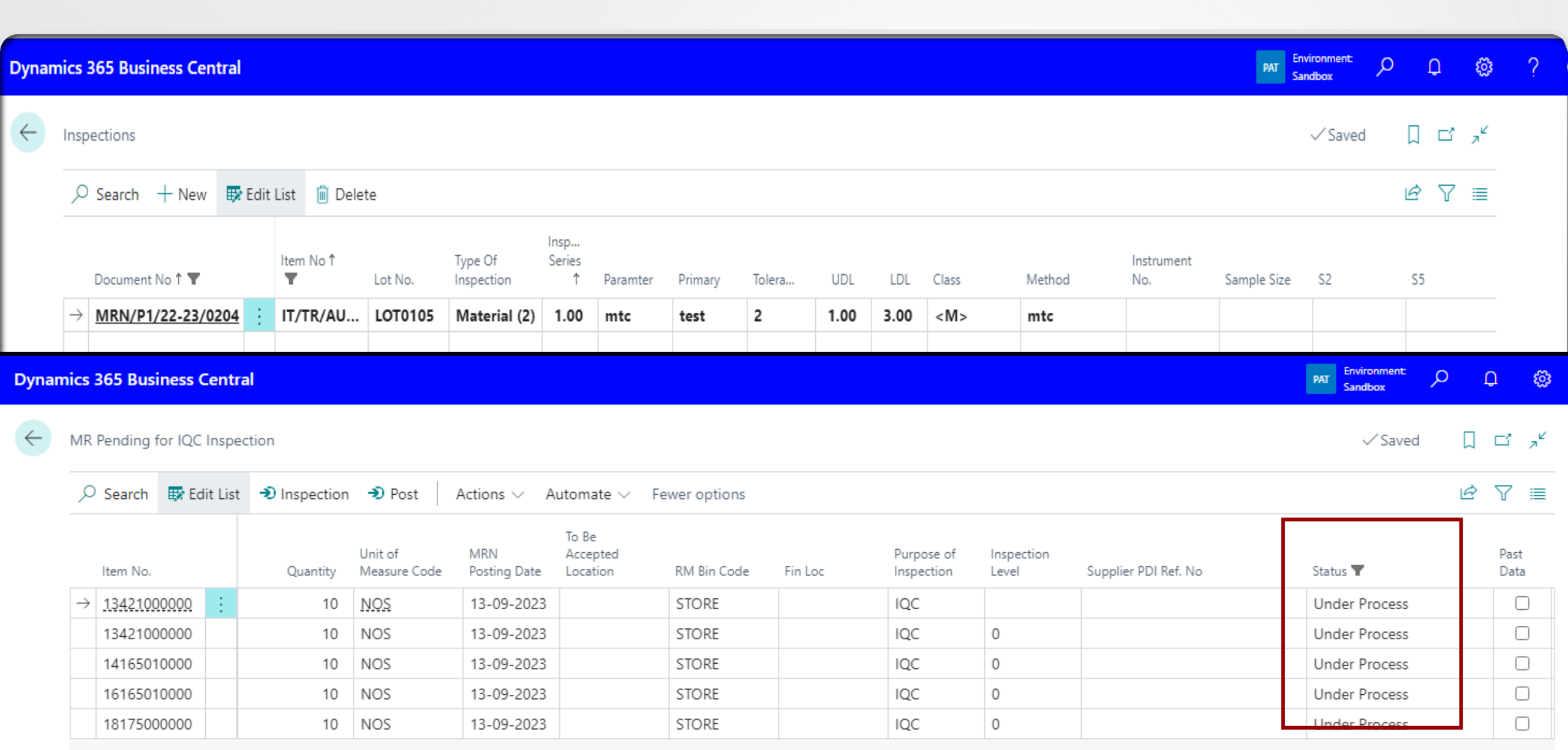

# Post Quality Inspection

➤Click on Post

The Item will be deleted from the list and updated on the posted IQC Inspection Page.

MR Pending for IQC Inspection

| \$            | O MRN/P1/22-23/020    | 04 × Edit List                                  | Inspection   | 🔊 Post   | Actions $\vee$                                            | Automate $\vee$                     | Fewer optior                             | ns                                                              |                  |                    |                                        |                      |            | ¢ 7          |  |
|---------------|-----------------------|-------------------------------------------------|--------------|----------|-----------------------------------------------------------|-------------------------------------|------------------------------------------|-----------------------------------------------------------------|------------------|--------------------|----------------------------------------|----------------------|------------|--------------|--|
|               | Item No.              | Description                                     |              | Quantity | Unit of<br>Measure Code                                   | MRN<br>Posting Date                 | To Be<br>Accepted<br>Location            | RM Bin Code                                                     | Fin Loc          | Purposi<br>Inspect | e of Inspection<br>ion Level           | Supplier PDI Ref. No | Status     | Past<br>Data |  |
| $\rightarrow$ | IT/TR/AUJO/           | Raw Material 3                                  |              | 10       | PCS                                                       | 16-09-2023                          |                                          | STORE                                                           |                  | IQC                |                                        |                      | Under Pro  | : 🛛          |  |
|               | IT/TR/AUTO/           | Raw Material 1                                  |              | 10       | PCS                                                       | 16-09-2023                          |                                          | STORE                                                           |                  | IQC                | 0                                      |                      | 0          |              |  |
|               | IT/TR/AUTO/           | Raw Material 2                                  |              | 10       | PCS                                                       | 16-09-2023                          |                                          | STORE                                                           |                  | IQC                | 0                                      |                      | 0          |              |  |
|               | 1R Pending for IQC Ir | nspection                                       |              |          |                                                           |                                     |                                          |                                                                 |                  |                    |                                        |                      | 0          |              |  |
|               | → IT/TR/AUJO/         | Description<br>Raw Material 1<br>Raw Material 2 | .ist 🔊 Inspe | Quan     | st Actions<br>tity Unit of<br>Measure<br>10 PCS<br>10 PCS | Automa Code MRN Posting 16-09 16-09 | te V Fewe<br>To Be<br>Acception<br>-2023 | r options<br>pted<br>stor<br>STOR<br>STOR<br>STOR<br>ccessfully | n Code<br>E<br>E | Fin Loc            | Purpose of<br>Inspection<br>IQC<br>IQC |                      |            |              |  |
|               |                       |                                                 |              |          |                                                           |                                     |                                          |                                                                 |                  |                    |                                        |                      | <b>C -</b> |              |  |

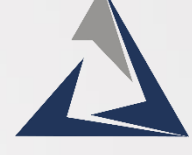

L

√ Saved

Ľ,ľ

ок

# IQC Report

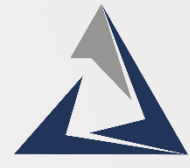

#### > Search Posted IQC Inspection in global search and select the related link..

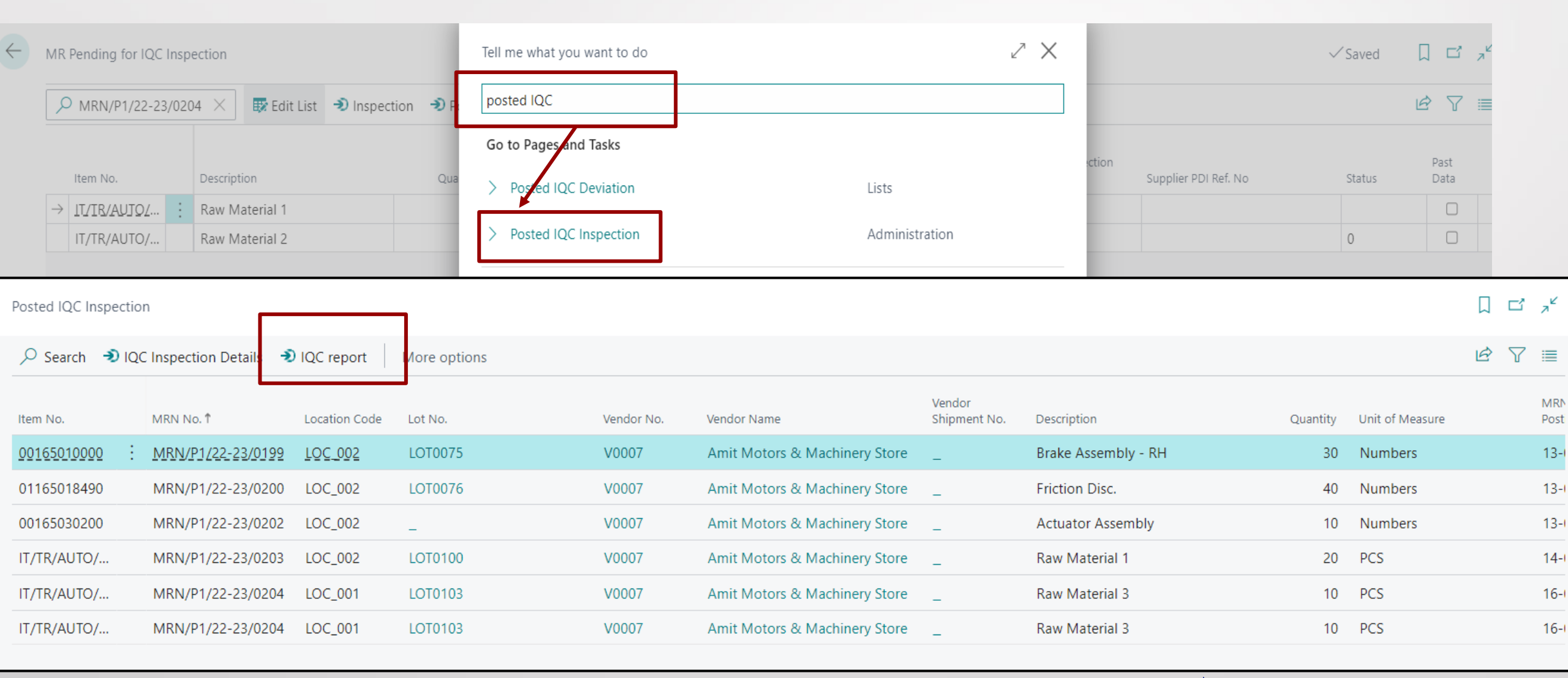

# IQC Report

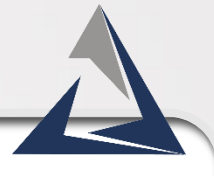

| FC1      |                |                  |          |                       |      |          |     |     |         | Part No.        |        | 001650     | 10000  |          |     |
|----------|----------------|------------------|----------|-----------------------|------|----------|-----|-----|---------|-----------------|--------|------------|--------|----------|-----|
|          | Format name    | Incoming Inspec  | tion Rep | port                  |      |          |     |     |         | Owner           | Unit N | lanager- Q | uality |          |     |
|          | MRN No.        |                  |          | MRN/P1/22-23/01       | 199  |          |     |     | Purpos  | e of inspection |        | IQ         | с      |          |     |
|          | Lot No         |                  |          | LOT0075               |      |          |     |     |         | Supplier Name   |        |            |        | ,        | ٩mi |
|          | Total Lot Size | 30               |          | Sample Size           |      | 3        |     |     |         | Inspected By    |        |            |        |          |     |
|          |                |                  |          | Dwg. Specificat       | tion |          |     |     |         |                 |        |            |        | c        | )bs |
| No       | Insp Type      | Parameters       |          | Primary               | т    | olerance | UDL | LDL | . Class | Method          | Instru | ment No.   | 1      | 2        |     |
| з        | Visual (1)     |                  |          |                       |      |          |     |     | <\$>    | mtc             |        | 1          | ОК     | ок       |     |
| Notes    |                |                  |          |                       |      |          |     |     |         |                 |        |            |        |          |     |
| Note : ) | Always use m   | easuring Instrum | ents 1/1 | 10 of its tolearnce . |      |          |     |     |         |                 |        |            |        |          |     |
|          |                |                  |          |                       |      |          |     |     |         |                 | Аррг   | roved By   |        |          |     |
|          |                |                  |          |                       |      |          |     |     |         | -               |        |            |        | <u>,</u> |     |

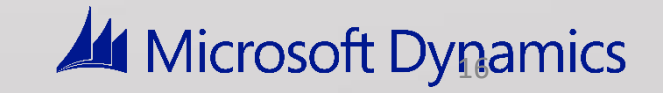

# Manufacturing

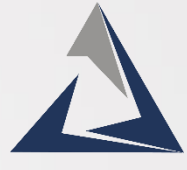

| PAT_UAT       Sales ∨       Posted Documents         Contacts       Opportunities       Sales Quotes       Sales         Notifications: 2       You can create contacts automatics | Tell me what you<br>rel prod or  | want to do         |          |                    | 2 )              | X<br>Cases - | Dynamitome          | r Service I | Vlore∨ ⊭            | <i>?</i><br>, |
|----------------------------------------------------------------------------------------------------|----------------------------------|--------------------|----------|--------------------|------------------|--------------|---------------------|-------------|---------------------|---------------|
| Insight from the last three months                                                                                                    | <ul> <li>Released Pro</li> </ul> | oduction Orders    |          | Lists              |                  |              | Ec                  |             | 4                   |               |
| Released Production Orders                                                                                                    |                                  |                    |          |                    |                  |              |                     |             | Ω                   | ۲, ۲          |
|                                                                                                    | Reports More                     | options            |          |                    |                  |              |                     |             | ¢ 7                 | ≣ ()          |
| No. ↑ Description                                                                                                    | ✓ Source No.                     | Routing No.        | Quantity | Starting Date-Time | Ending Date-Time | Due Date     | Assigned User<br>ID | Status ↑    | Search<br>Descripti | on            |
| 23C/0001 Heater Starter Switch                                                                                                    | <u>SW0810</u>                    | <u>RSW0810 1.0</u> | 1,000    | 01-09-2022 15:40   | 02-09-2022 16:07 | 05-03-2023   |                     | Released    | HEATER              | R STA         |
| 23C/0002 Actuator Plate - 20° - Machined                                                                                                    | 03165000200                      | R03165000200       | 1        | 08-03-2023 15:46   | 08-03-2023 17:00 | 09-03-2023   |                     | Released    | ACTUAT              | for P         |

#### Release production order

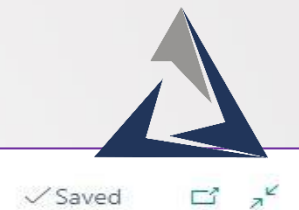

Released Production Order

RPO/0153 · Finished Good

| Process Print Ord          | ler Actions 🗸           | Related $\lor$ Re | ports 🗸 🛛 Auto | mate 🗸 🛛 Fewer   | options         |                    |                             |                      |                       |              | Q           |
|----------------------------|-------------------------|-------------------|----------------|------------------|-----------------|--------------------|-----------------------------|----------------------|-----------------------|--------------|-------------|
| 🗳 Change Status            | 😂 Refresh Produc        | tion Order        | 🗟 Create Wareh | ouse Pick 🛛 👼 I  | Update Unit Co  | st 🔡 Replan        | . 🔢 Graphical Scl           | heduler              |                       |              | -C          |
| No                         |                         | RPO/0153          |                |                  |                 | Quantity · · · · · |                             |                      |                       |              | 1           |
| Description                |                         | Finished Good     |                |                  |                 | Due Date · · · · · |                             | 18-09-2023           |                       |              |             |
| Description 2              | e e e e e e e e e e e e |                   |                |                  |                 | Assigned User I    | )                           |                      |                       |              | $\sim$      |
| Source Type                |                         | Item              |                |                  | $\sim$          | Blocked · · · · ·  |                             | •••••                |                       |              |             |
| Source No.                 | ana and                 | IT/TR/AUTO/00     | 0002           |                  | $\sim$          | Last Date Modifi   | ed ·····                    | 18-09-2023           |                       |              |             |
| Search Description         |                         | FINISHED GOO      | D              |                  |                 |                    |                             |                      |                       |              |             |
| Lines Manage F             | Functions Line Fe       | wer options       |                |                  |                 |                    |                             |                      |                       |              | ie Ei       |
| Item No.                   | Due Date De             | scription         | S              | arting Date-Time | Ending Date-Tin | ne Quanti          | Unit of<br>Ity Measure Code | Finished<br>Quantity | Remaining<br>Quantity | Unit Cost    | Cost Amount |
| Lines Manag                | e Functions             | <u>Line</u> Fewe  | r options      |                  | Pro-            |                    |                             | Dř.                  |                       |              |             |
| item Availabi              | lity by 🔽 📲             | Reservation       | Entries        | Dimensions       | s 📲 Rou         | iting 🖸 Co         | mponents a                  | ttem Tracking        | Lines                 | 9 Production | Journal     |
| $\rightarrow$ IT/TR/AUTO/. | : 18-09-2               | 023 Finis         | hed Good       |                  | 18-09-20        | 23 16:25 18-       | 09-2023 17:00               | 1                    | PCS                   |              | 0           |

0

10

+

Ŵ

# Post consumption

#### Edit - Production Journal - Production Order RPO/0157 Finished Good

| General                 |               |                            |               |                             |                    |                            |                |                         |               |             |          |              |                  |
|-------------------------|---------------|----------------------------|---------------|-----------------------------|--------------------|----------------------------|----------------|-------------------------|---------------|-------------|----------|--------------|------------------|
| Posting Date            |               | 19-09-202                  | 23            |                             |                    | Flushing Method Filte      | ۲····          | Manual                  |               |             |          |              | $\sim$           |
| Manage Process          | Posting Line  | More options               |               |                             |                    |                            |                |                         |               |             |          |              | Ŕ                |
| Entry Type              | Posting Date  | Item No.                   | Location Code | Gen. Prod.<br>Posting Group | No.                | Description                | Location Code  | Consumption<br>Quantity | Setup<br>Time | Run<br>Time | Output   | Quantity     | Scrap Quantity   |
| → <u>Consumpti</u> :    | 19-09-2023    | 9-2023 IT/TR/AUTO/00003 RM |               |                             | Raw Material 1     |                            | 2              |                         |               |             |          |              |                  |
| Consumpti               | 19-09-2023    | IT/TR/AUTO/00005           |               | RM                          |                    | Raw Material 3             |                | 1                       |               |             |          |              |                  |
| Consumpti               | 19-09-2023    | T/TR/AUTO/00004            |               | RM                          |                    | Raw Material 2             |                | 3                       |               |             |          |              |                  |
| Output                  | 19-09-2023    | IT/TR/AUTO/00002           |               |                             | L9                 | Assembly Line No 9 - Misc. |                |                         | 0             | 0           |          | 0            | 0                |
| Output                  | 19-09-2023    | IT/TR/AUTO/00002           |               |                             | PACKING AR         | Packing Area               |                |                         | 0             | 0           |          | 0            | 0                |
|                         | inner Central |                            |               |                             |                    |                            |                | _                       |               | Enviro      | nment    | 0 0          | *                |
| Released Pro            | duction Order |                            |               |                             |                    |                            |                |                         |               | PAI Sandb   | ox ✓ Sav | red 🖸        | 2 <sup>4</sup>   |
| Edit - Product          | ion Journal   | - Production O             | rder RPO/0    | 153 Finished                | d Good             |                            |                |                         |               |             |          |              | ,,≝ ×            |
| General<br>Posting Date |               | 18-09-20                   | )23           |                             |                    | Flushing Method Filter     | r              | Manual                  |               |             |          |              | ~                |
| Manage Process          | Posting Line  | More options               |               |                             |                    |                            |                |                         |               |             |          |              | Ŕ                |
| Entry Type              | Posting Date  | Item No.                   | No.           | c                           | 22 A2200           | Consumption                | Setun R<br>Tir | un<br>ne Output Quan    | ntity Scrap   | p Quantity  | Fini     | Fin loc Code | Departme<br>Code |
| Output                  | 18-09-2023    | IT/TR/AUTO/00002           | L9            | 4 (i) Th                    | e journal lines we | re successfully posted.    |                | 0                       | 0             | 0           | D        |              |                  |
| → <u>Output</u>         | 18-09-2023    | IT/TR/AUTO/00002           | PACKING AR    |                             |                    |                            |                | 0                       | 0             | 0           |          |              |                  |
|                         |               |                            |               |                             |                    |                            | ок             |                         |               |             |          |              |                  |
|                         |               |                            |               |                             |                    | L                          |                |                         |               |             |          |              |                  |

# Change Status

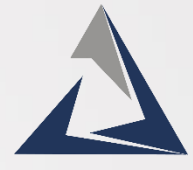

| Released Production Order<br>RPO/0153 · Finished Good                                                                                                    |                                                          | ? + 面                                                                                                    |                                                      | √Saved ⊏                           |  |  |
|----------------------------------------------------------------------------------------------------|----------------------------------------------------------|----------------------------------------------------------------------------------------------------|------------------------------------------------------|------------------------------------|--|--|
| Change Status                                                                                                    | Automate V Fewer options                                 | Cost 📰 Replan 🏢 Graphical Sc                                                                                        | heduler                                              |                                    |  |  |
|                                                                                                    |                                                          |                                                                                                    |                                                      |                                    |  |  |
| No. RPO/0153                                                                                                    |                                                          | Quantity                                                                                                    |                                                      | 1                                  |  |  |
| Description Finished Good                                                                                                    |                                                          | Due Date                                                                                                    | 18-09-2023                                           | <b></b>                            |  |  |
| Description 2                                                                                                    |                                                          | Assigned User ID                                                                                                    |                                                      | ~                                  |  |  |
| Source Type Item                                                                                                    | ~                                                        | Blocked                                                                                                    | ••••••                                               |                                    |  |  |
|                                                                                                    |                                                          | Last Data Madified                                                                                                  | 18 00 2022                                           |                                    |  |  |
| Released Production Order RPO/0153 · Finished Good Process Print Order   Actions ~ Related ~ Reports ~ General                                                                                                    | Automate ~ Fewer options                                 | + 1                                                                                                    |                                                      | √Saved ⊡ <sup>x</sup> <sup>k</sup> |  |  |
| No.       RPO/0153         Description       Finished Good         Description 2       Item         Source Type       Item         Source No.       IT/TR/AUTO/00002         Search Description       FINISHED GOOD | Do you want to change<br>production order?<br>New Status | <ul> <li>the status of this</li> <li>Firm Planned</li> <li>Released</li> <li>Finished</li> <li>8-09-2023</li> </ul> | 18-09-2023<br>18-09-2023<br>18-09-2023<br>18-09-2023 | 1<br>~                             |  |  |
| Lines Manage Functions Line Fewer options                                                                                                    |                                                          | Yes No                                                                                                    |                                                      | iet et                             |  |  |

#### **Final Inspection Process**

Search FI inspection in Global Search

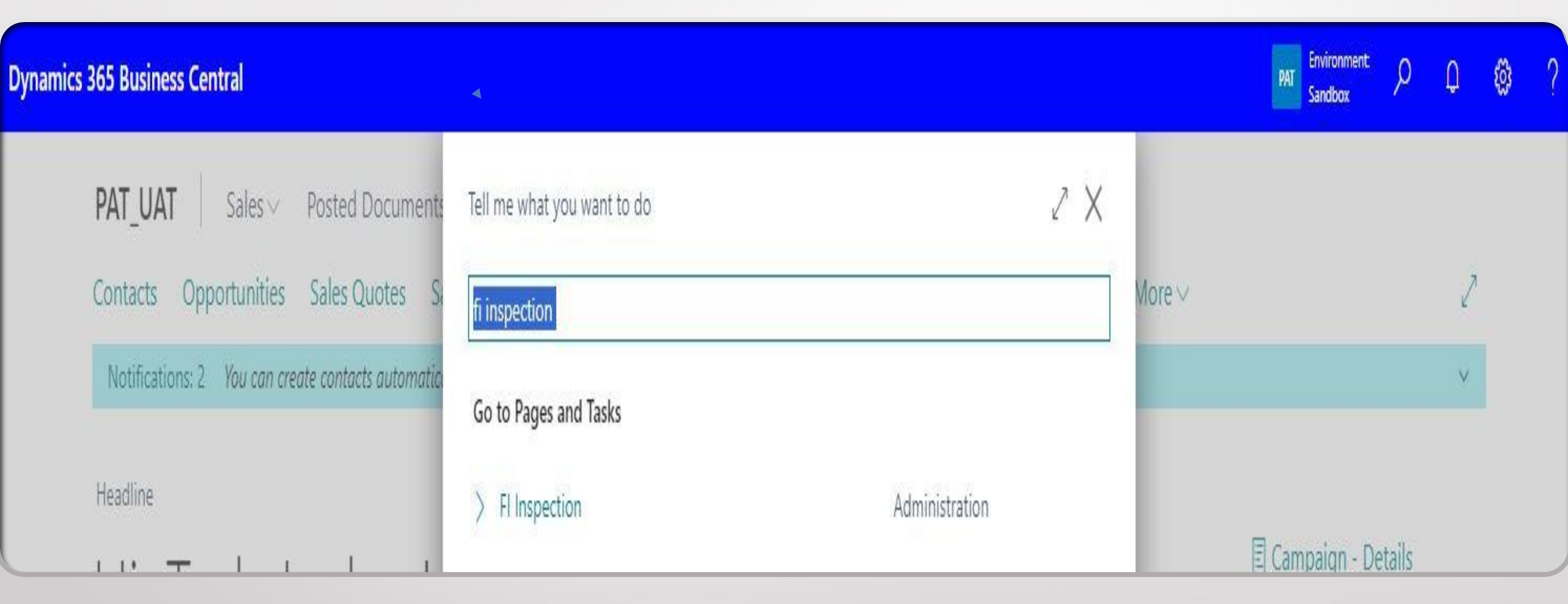

- Search RPO number here.
- Select Line and click on Inspection Button.
- ➢ Inspection FQC Window will be Open.

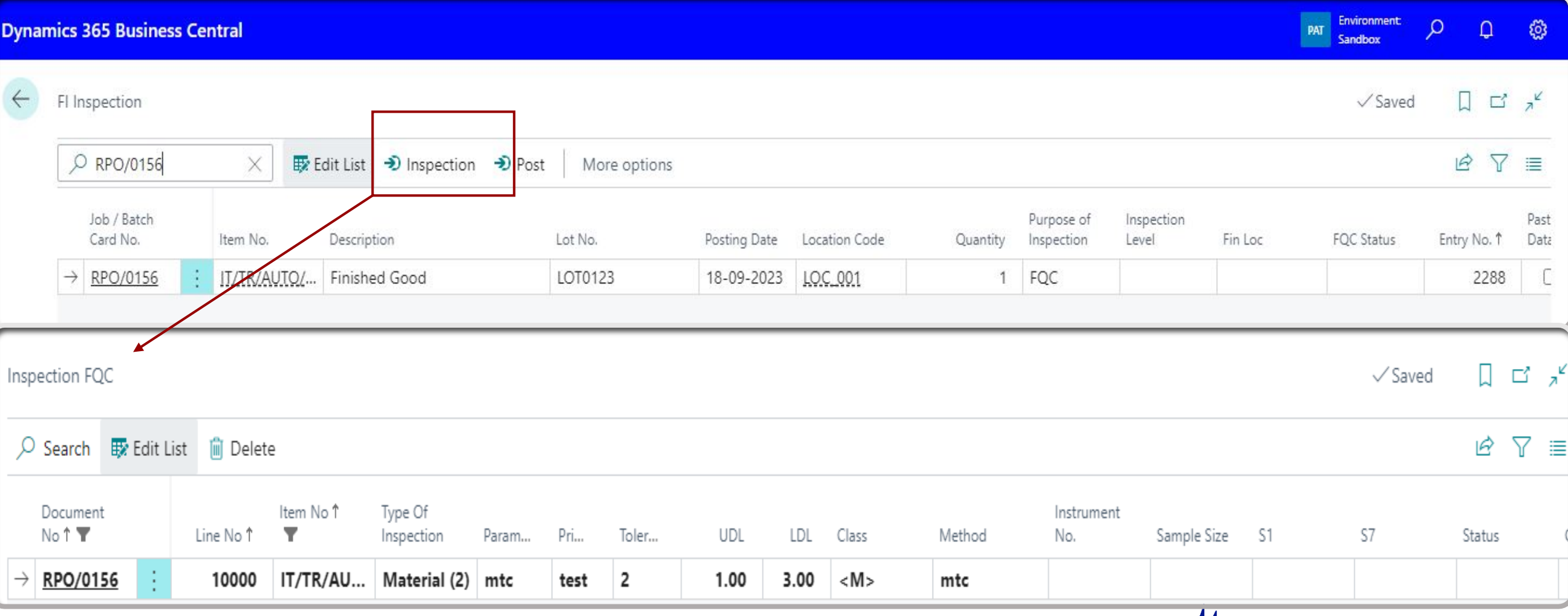

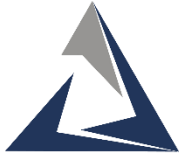

> Fill the Parameters for Inspection.

| Inspe         | ction FQC                |         |             |               |                       |       |      |       |      |      |         |        |                   |             |    | √ Saved | ן בי אַ |
|---------------|--------------------------|---------|-------------|---------------|-----------------------|-------|------|-------|------|------|---------|--------|-------------------|-------------|----|---------|---------|
| Q             | Search 🐺                 | Edit Li | ist 📋 Delet | e             |                       |       |      |       |      |      |         |        |                   |             |    |         | @ 7 ≣   |
|               | Document<br>No↑ <b>▼</b> |         | Line No 1   | ltem No↑<br>▼ | Type Of<br>Inspection | Param | Pri  | Toler | UDL  | LDL  | Class   | Method | Instrument<br>No. | Sample Size | S1 | \$7     | Status  |
| $\rightarrow$ | RPO/0156                 | ÷       | 10000       | IT/TR/AU      | Material (2)          | mtc   | test | 2     | 1.00 | 3.00 | <m></m> | mtc    |                   |             |    |         |         |

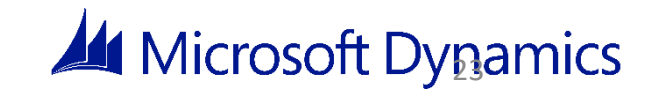

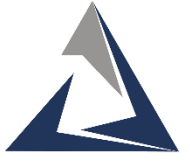

# Post Inspection

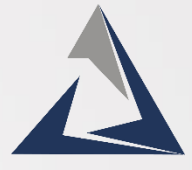

| Dynar        | nics 365 Business Ce    | ntral       |                        |                     |              |               |          |                          |                     |         | PAT Environment<br>Sandbox | م     | Û     | ٢              |
|--------------|-------------------------|-------------|------------------------|---------------------|--------------|---------------|----------|--------------------------|---------------------|---------|----------------------------|-------|-------|----------------|
| $\leftarrow$ | FI Inspection           |             |                        |                     |              |               |          |                          |                     |         | √ Saved                    | H 🗌   | ď     | 7 <sup>4</sup> |
|              | , <sup>О</sup> гро/0156 | × 🕸 E       | idit List 🥑 Inspection | ➔ Post More options |              |               |          |                          |                     |         |                            | Ŀ     | 7     | ≣              |
|              | Job / Batch<br>Card No. | Item No.    | Description            | Lot No.             | Posting Date | Location Code | Quantity | Purpose of<br>Inspection | Inspection<br>Level | Fin Loc | FQC Status                 | Entry | No. † | Past<br>Data   |
|              | → <u>RPO/0156</u>       | IT/TR/AUTO/ | Finished Good          | LOT0123             | 18-09-2023   | LOC_001       | 1        | FQC                      |                     |         |                            |       | 2288  | C              |

24

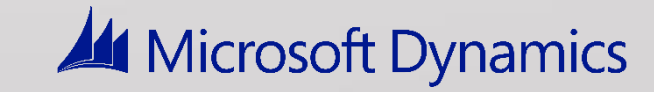

|              | Rej                                                                                   | port                                                                                 |     |                  |                            |                       |                              |
|--------------|---------------------------------------------------------------------------------------|--------------------------------------------------------------------------------------|-----|------------------|----------------------------|-----------------------|------------------------------|
| Dynan        | nics 365 Business Central                                                             |                                                                                      |     |                  | PAT Environment<br>Sandbox | <del>م</del>          |                              |
| $\leftarrow$ | FI Inspection                                                                         | Tell me what you want to do                                                          | 2 × |                  | √ Saved                    |                       | ہ <sup>لا</sup>              |
|              | ✓ rpo/0156 × Edit                                                                     | List Dinspec                                                                         |     |                  |                            | ¢ 7                   | ≣                            |
|              | Job / Batch<br>Card No.     Item No.     D       →     RPO/0156     IT/TR/AUTO/     F | escription<br>inished Good Go to Pager and Tasks Ported FI Inspection Administration |     | :tion<br>Fin Loc | FQC Status                 | Entry No. ↑<br>2288   | Past<br>Data                 |
| Dynar        | mics 365 Business Central                                                             |                                                                                      |     |                  | Environment                | 0 0                   | m                            |
|              |                                                                                       |                                                                                      |     |                  | PAT Sandbox                | βů                    | £С;                          |
| ÷            | FI Inspection                                                                         | Posted Fi Inspection                                                                 |     | ] ප /            | PAT Sandbox                | ų مر<br>⊐ ∏ د         | 2 7 <sup>4</sup>             |
| ÷            | FI Inspection                                                                         | Posted Prinspection<br>O Search Process <u>Reports</u> More options                  |     | □ □ 2<br>ঔ 7 ≡   | PAT Sandbox                |                       | ₩<br>3 ,*<br>7 ≡             |
| ÷            | FI Inspection                                                                         | Posted Minspection<br>Search Process Reports More options<br>FQC Report              |     |                  | PAT Sandbox                | d [] C<br>Entry No. 1 | Z , K<br>7 ≣<br>Past<br>Data |

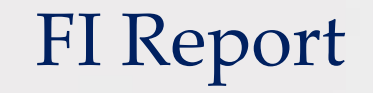

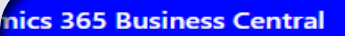

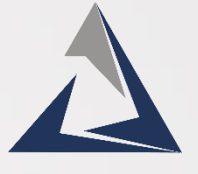

PAT Environment: ho  $\cD$ 

| FC                          |                |                      |                                |                 |           |      |      |          | Part No. | 03165             | 5000200 |                  |    |            | Date | 14-09-2023 |         |         |     |  |        |  |        |  |          |
|-----------------------------|----------------|----------------------|--------------------------------|-----------------|-----------|------|------|----------|----------|-------------------|---------|------------------|----|------------|------|------------|---------|---------|-----|--|--------|--|--------|--|----------|
|                             | Format name    | e Final Inspection F | eport                          |                 |           |      |      |          | Owner U  | Jnit Manager- Qu  | ality   |                  |    |            |      |            |         |         |     |  |        |  |        |  |          |
| Job/Batch Card No. RPO/0146 |                |                      | RPO/0146                       | Purpose of I    |           |      |      | spection | FQC      |                   |         | Inspection Level |    |            |      | vel        |         |         |     |  |        |  |        |  |          |
|                             | Lot No         |                      | LOT0099 Customer Name(If Req.) |                 |           |      |      |          |          |                   |         |                  |    |            |      |            |         |         |     |  |        |  |        |  |          |
|                             | Total Lot Size | e 1                  |                                | Sample Size     | 4         |      |      | Insp     | ected By |                   |         |                  |    |            |      |            | ſ       |         | Res |  | Result |  | Result |  | ACCEPTED |
|                             |                | Dwg. Specification   |                                |                 |           |      |      |          |          | Ob                |         |                  |    | bservation |      |            |         |         |     |  |        |  |        |  |          |
| No                          | Insp Type      | Parameters           |                                | Primary         | Tolerance | UDL  | LDL  | Class    | Method   | Instrument<br>No. | 1       | 2                | 3  | 4          | 5    |            | Status  | Comment |     |  |        |  |        |  |          |
| 1                           | Material (2    | ) mtc                |                                | test            | 2         | 1.00 | 3.00 | <m></m>  | mtc      | 3                 | ок      | ок               | ок |            |      | A          | ccepted | test    |     |  |        |  |        |  |          |
| Notes                       |                |                      |                                |                 |           |      |      |          |          |                   |         |                  |    |            |      |            |         |         |     |  |        |  |        |  |          |
| Note :                      | Always use me  | easuring instrumen   | ts 1/10 o                      | fits tolearnce. |           |      |      |          |          |                   |         |                  |    |            |      |            |         |         |     |  |        |  |        |  |          |
|                             |                |                      |                                |                 |           |      |      |          |          | Approved By       |         |                  |    |            |      |            |         |         |     |  |        |  |        |  |          |

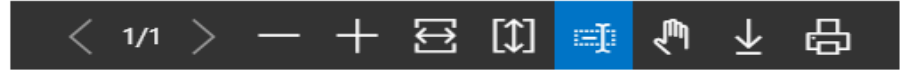

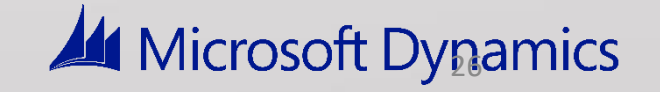

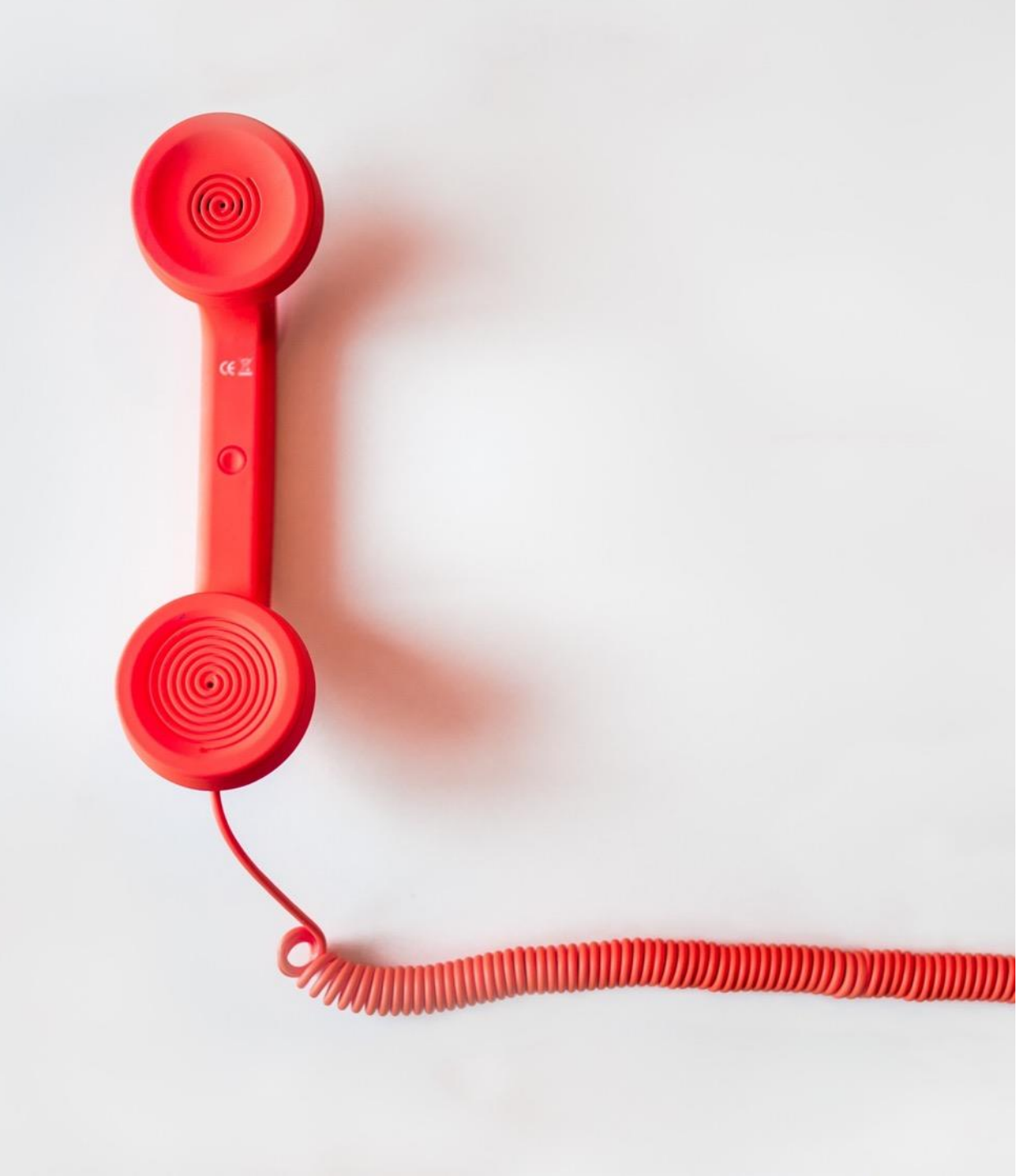

# Thank You!

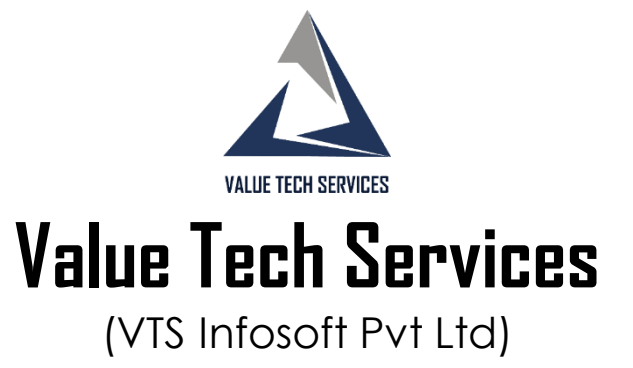

#### C-243, Sector 63, Noida UP 201307 +91 120 4146118,119

info@valuetechservices.co.in

www.valuetechservices.co.in

Hyderabad | Bengaluru Microsoft Dynamics

Branch Offices Ghaziabad | Hyderabad